## 加入者の皆さまへ

## 神奈川県自動車販売健康保険組合

別添1

パソコン・スマホ等を利用して医療費通知・ジェネリック通知・健康診断結果等をインターネットからご覧いただけます。是非ご登録を!

## 健康マイポータルでできる事

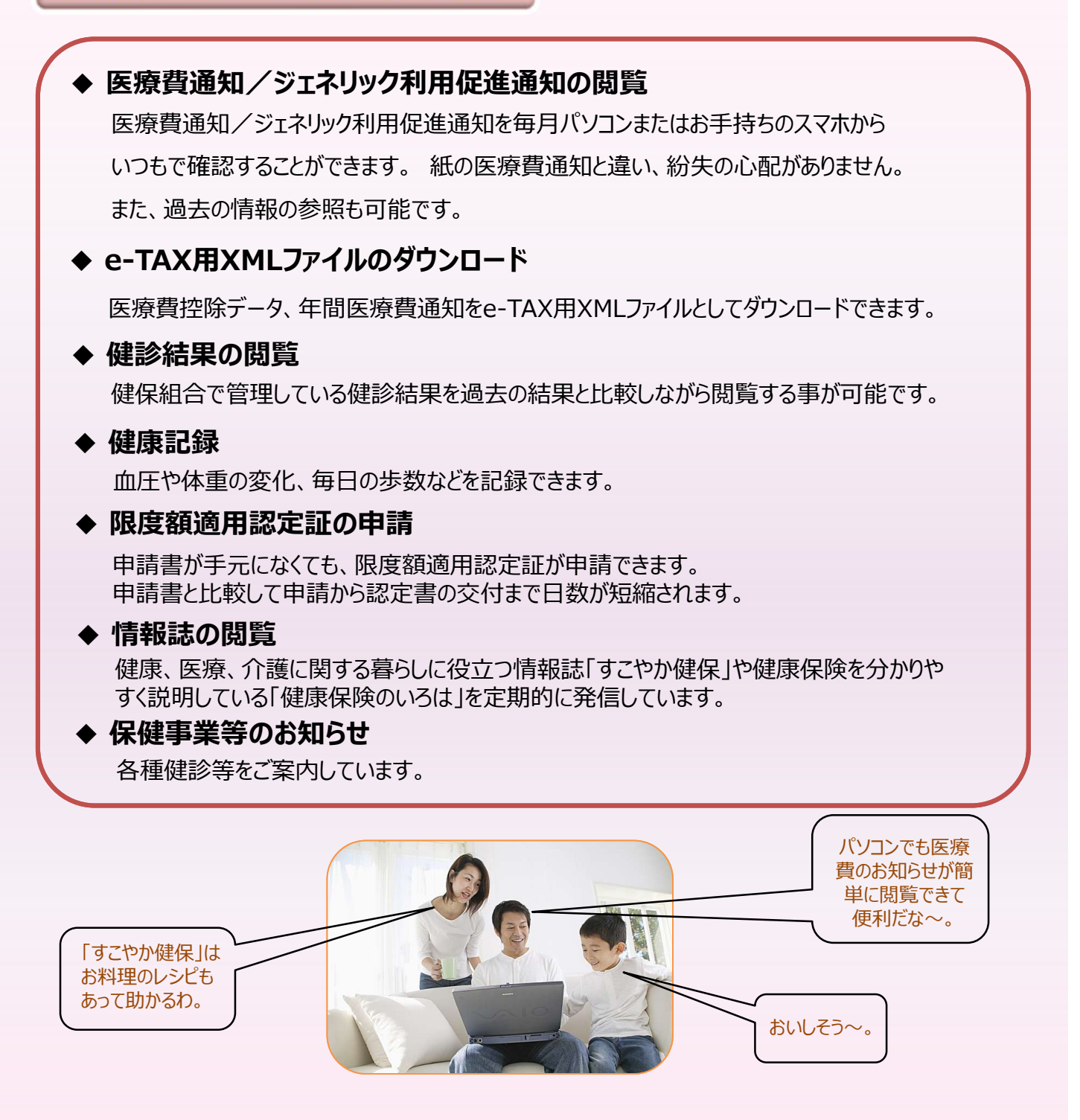

## 以下の初回登録までの流れをご参照ください。

■下記の手順で初回登録が行えます。同封の「神奈川県自動車販売健康保険組合 Webサービスへの登録について」には、ユーザーID、仮パスワードが記載されております。

【初回登録手順】

|   | 次のどちらかの手順でメールアドレスを送信します。<br>【手順A】ホームページから登録<br>①https://kj-kenpo.jp/kw21cu/user/login.jsfへアクセス<br>②ホームページ下にある「新規利用登録」をクリック<br>③画面にメールアドレスを入力、送信<br>【手順B】空メールを送信して登録<br>①kc@kj-kenpo.jp<br>ヘ空メール送付 |  |
|---|----------------------------------------------------------------------------------------------------|--|
|   | メール受信 登録したメールアドレスに届いたメールの本文にあるURLにアクセスします。                                                                                                    |  |
| C | 利用開始登録 ユーザーID、仮パスワードを使って、ログインします。                                                                                                    |  |
|   | 利用登録 好みのユーザーID、パスワード(必須)、ニックネーム等を変更できます。                                                                                                    |  |
|   | 利用登録完了 利用登録を完了すると、利用完了登録の案内メールが届きます。                                                                                                    |  |
|   | 利用開始 これで登録は完了です。お疲れさまでした。                                                                                                    |  |